## ةيفاضإ ةيلخاد تالاجمل ديربلا لبقت فيك ESA؟ ىلع

المحتويات

كيفية قبول البريد لمجالات داخلية إضافية على ESA

## كيفية قبول البريد لمجالات داخلية إضافية على ESA

**البيئة:** أجهزة أمان البريد الإلكتروني من Cisco (ESA)، جميع إصدارات نظام التشغيل AsyncOS

لقبول البريد الخاص بمجال على ESA، قم بإنشاء إدخال لهذا المجال في "جدول الوصول إلى المستلم" 1. (RAT). في واجهة المستخدم الرسومية، أختر **سياسات البريد > جدول وصول المستلم (RAT)**.حدد موزع الرسائل الصحيح من القائمة المنسدلة "نظرة عامة على موزع الرسائل".انقر فوق **إضافة مستلم**.أدخل اسم المجال في حقل **عنوان المستلم**.أختر **قبول** من القائمة المنسدلة "إجراء".على حسب الإعداد الخاص بك، قد ترغب في التحقق من **نهج البريد الوارد** الخاصة بك.أدخل إدخال مسار SMTP لتسليمه إلى مضيف الوجهة. أختر **شبكة > مسارات SMTP**.انقر فوق **إضافة مسار** وأدخل المجال الجديد وعنوان IP الخاص بمضيف الوجهة. المطابق.

قم بضبط سجل MX للمجال بحيث يشير إلى IP الخاص ب ESA. **ملاحظة:** لم يجر هذا التعديل على نظام 2. الإيسا.

3. قم باختبار الإعداد باستخدام أي من هذه الطرق: إستخدام أداة التتبع المساعدة في واجهة سطر الأوامر (CLI) أستخدم الأمر t**race**.في واجهة المستخدم الرسومية، انتقل إلى **إدارة النظام > التتبع**.إرسال رسالة إختبار إلى مجالك. يمكنك التحقق من سجلات البريد لمعرفة كيفية تمرير الرسالة عبر النظام أو إستخدام تعقب الرسائل

ةمجرتاا مذه لوح

تمجرت Cisco تايان تايانق تال نم قعومجم مادختساب دنتسمل اذه Cisco تمجرت ملاعل العامي عيمج يف نيم دختسمل لمعد يوتحم ميدقت لقير شبل و امك ققيقد نوكت نل قيل قمجرت لضفاً نأ قظعالم يجرُي .قصاخل امهتغلب Cisco ياخت .فرتحم مجرتم اممدقي يتل القيفارت عال قمجرت اعم ل احل وه يل إ أم اد عوجرل اب يصوُتو تامجرت ال مذه ققد نع اهتي لوئسم Systems ال ين الماد ين الماد ين الماد المادي ال المادي ال